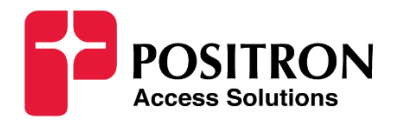

# **Positron GAM and XGS-PON Integration**

# **Calix EAP Summary and Notes**

Version: 5 September 27, 2023

### Table of Contents

| 1 | Introduction                                                                          | 2  |
|---|---------------------------------------------------------------------------------------|----|
| 2 | P-XGS-PON-ONT Summary Features                                                        | 2  |
| 3 | Integration with Calix SMX (AXOS 23.2 / 23.3)                                         | 3  |
| 4 | Assigning in-band management IP address (defining a "dummy" service)                  | 3  |
| 5 | Defining a service via SMX and applying to the G.hn Endpoint assigned to a Subscriber | 8  |
| 6 | XGS-PON OLT Provisioning Recommendations                                              | 9  |
| 7 | Positron GAM requirements1                                                            | .0 |
| 8 | Known Limitations, Outstanding and Resolved Issues:1                                  | .1 |
| 9 | Appendix A: GAM Firmware Update Procedure for Version 2.01                            | .4 |
| 9 | .1 SFP+ ONT Firmware Update Procedure (via CLI)2                                      | 0  |

### **Revision History**

| Author         | Revision                   | Summary                                           |
|----------------|----------------------------|---------------------------------------------------|
| Pierre Trudeau | Draft 1 (July 28, 2023)    | Initial version                                   |
| Pierre Trudeau | Draft 2 (August 7, 2023)   | Clarify lack of support for Double VLAN tagging   |
| Pierre Trudeau | Draft 3 (August 14, 2023)  | Insert CLI scripts provided by M. McAlpin (Calix) |
| Jeff Kidd      | Draft 4(September12, 2023) | Updates and SMX provisioning steps                |
| Jeff Kidd      | Draft 5(September 27,2023) | Insert GAM upgrade instructions                   |
|                |                            |                                                   |
|                |                            |                                                   |

## 1 Introduction

The Positron GAM family (running V2.0) now integrates seamless with Calix XGS-PON (running Version 23.2 or more recent) to allow the provisioning and management of subscribers and their services natively, just like any other XGS-PON ONT.

Using the new Positron P-XGS-PON-ONT on a stick (SFP+), a Positron GAM now appears as an ONT with support for up to 24 Gigabit Ethernet port. **Note:** the limitation of 24 ports per ONT is a limitation of AXOS. Please refer to the section on Provisioning Guidelines for more information.

The following diagram shows how a Positron GAM fitted with one P-XGS-PON-ONT integrates seamlessly within the Calix AXOS and Cloud solution set.

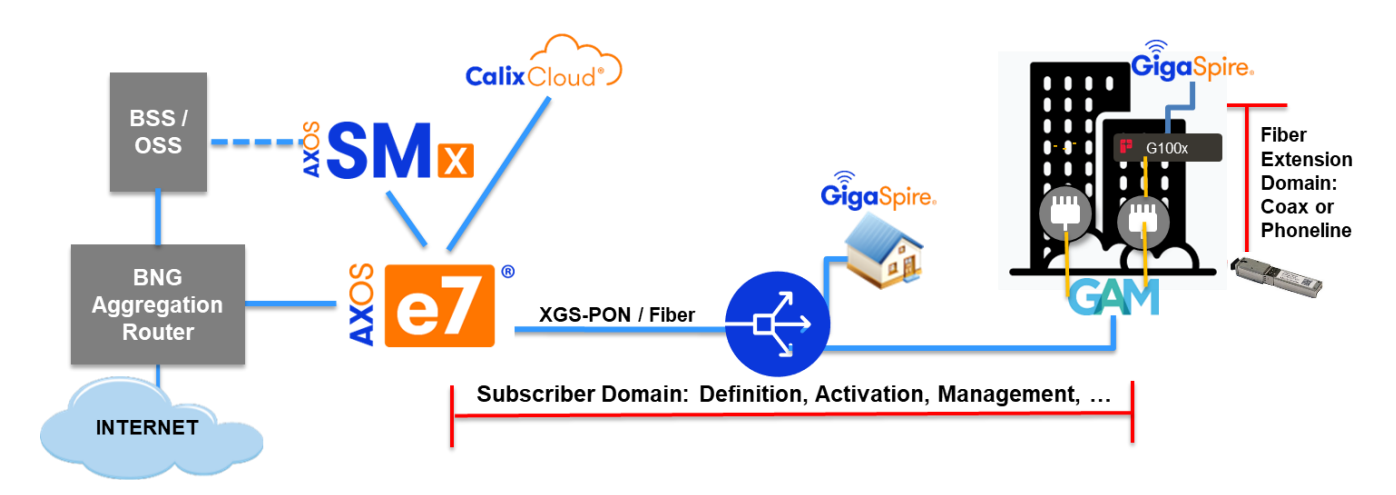

Looking at the diagram above, subscriber and services settings are extracted from the BSS via Calix SMX and pushed to the GAM by the Calix E-series OLT via OMCI messages. The P-XGS-PON-ONT interfaces with the GAM to enforce the provisioning and activation commands. It also reports OAM information from the GAM that is requested by the OLT, SMX and the Calix Cloud (Operations, Support & Marketing).

### 2 P-XGS-PON-ONT Summary Features

The P-XGS-PON-ONT is an SFP+ device fully compliant with the ITU-T G.9801.1 XGS-PON specifications. Here is a summary of the key features of the SFP+:

- SFF type laser, SC/APC or SC/UPC connector
- 10G bps Burst Mode Upstream Transmitter
- 10G bps Downstream Receiver
- Compliant with ITU-T G.9807 Class N1
  - APD receiver and DFB transmitter
  - 4~+9dBm launch power
  - -28.5 dBm sensitivity BER ≤1×10^-3
  - -8dBm overload /
  - 20km distance
- Wavelengths (XGS-PON): US 1260nm to 1280nm, DS 1575nm to 1580nm

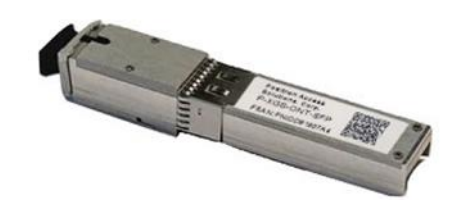

- Laser compliant with FCC 47 CFR Part 15, Class B, and FDA 21 CFR 1040.10 and 1040.1
- Multiple T-CONTs per device
- Multiple XGEM Ports per device

### 3 Integration with Calix SMX (AXOS 23.2 / 23.3)

The P-XGS-PON-ONT and the GAM will appear as a 24-port ONT to an E-Series Calix OLT running AXOS 23.2 or more recent. Here is a summary view of a Positron GAM with up to 24 Gigabit Ethernet ports.

| Calix       | SMx             | Network Subscrib    | er Reports     | Auditog Alarms         | System Profiles           | Templates Workflows                     |                             | All +                    | Q                                 |
|-------------|-----------------|---------------------|----------------|------------------------|---------------------------|-----------------------------------------|-----------------------------|--------------------------|-----------------------------------|
| SUBSCRIBER  | 2               | Yeu                 | are here : / S | BMx / Subscriber / Sub | criber: SFP-2-15          |                                         |                             |                          | 📵 Crit <mark>3</mark> Maj 🚹 Min 🌒 |
| Add Service | Edit Subscriber | r Delete Subscriber |                |                        |                           |                                         |                             |                          | < Ba                              |
|             |                 |                     |                |                        | Provisioned Servic        |                                         |                             |                          |                                   |
| Account     |                 | SFP-2-15            |                |                        | OLT Name & Por<br>ONT:    | rt: posi-e7 1/1/xp2<br>SEP_JE_PIC_2     | Oper State:<br>Link Status: | Up     Confirmed         | 📵 Crit 😗 Maj 🧕 Min 🌒 Warn         |
| Name        |                 | jf test             |                |                        | ONT Model:                | 000000000000000000000000000000000000000 | Linked by:<br>Global Status | Serial-Number            | All Alarma on this PON/Port       |
| Location    |                 |                     |                |                        | ONT SW:<br>Serial Number: | 1.0.0_24196<br>D8185518                 | PON Error Rate(UP/Down      | i): 1.00E-14/1.00E-14    | <b>2</b> 🖻 ひ                      |
| Phone       |                 | -                   |                |                        |                           |                                         |                             |                          |                                   |
| Email       |                 |                     |                |                        | DATA                      |                                         |                             |                          |                                   |
|             |                 |                     |                |                        | ONT Port                  | : ×15                                   | Provisioning Status:        | Service Enabled 0        | 11 22 音 ⊛                         |
|             |                 |                     | 1              | Refresh All            | Service Te                | emplate: Postron-default                |                             | Provisioned with SMx 0   |                                   |
| DNT         | Port            | Description         | Status         | Action                 | Policy Ma                 | 444<br>IDEFAULT Untagged                |                             |                          |                                   |
| FP-JF-PIC-2 | ×5              |                     | 1.00           | c                      |                           |                                         |                             |                          |                                   |
| FP-JF-PIC-2 | ×18             |                     |                | ø                      | Inere                     |                                         |                             |                          |                                   |
| P-JF-PIC-2  | ×6              |                     | 5.43)          | ø                      |                           |                                         |                             |                          |                                   |
| P-JF-PIC-2  | ×19             |                     | 1.0            | C                      | ONT Port:                 | : ×15                                   | Provisioning Status:        | Service Enabled <b>0</b> | 11 2 8 ⊛                          |
| P-JF-PIC-2  | ×7              |                     | -              | 0                      | Service To                | emplate: Positron-default               |                             | Provisioned with SMx Ø   |                                   |
| P-JF-PIC-2  | x8              |                     |                | 0                      | Policy Ma                 | 4090<br>MB-90                           |                             |                          |                                   |
| P-JF-PIC-2  | x1              |                     |                | ø                      |                           |                                         |                             |                          |                                   |
| FP-JF-PIC-2 | x14             |                     | 140            | c                      |                           |                                         |                             |                          |                                   |

When defining an ONT profile for the P-XGS-PON-ONT SFP+ of a GAM, you will be able to set each of the 24 interfaces as Ethernet x1-x24. **Note:** although the subscriber ports of the G100x Endpoint devices are limited to a maximum of 1 Gbps, each Ethernet port of the ONT must currently be defined as 10 Gbps interfaces **x1-x24** because setting them as **g1-g24** will result in performance issues. This is under investigation by Positron and we will provide a fix as soon as possible.

### 4 Assigning in-band management IP address (defining a "dummy" service)

The GAM WEB Gui and CLI is accessible via an in-band management IP address. This management IP can be assigned via DHCP or statically configured via the OLT. While this is optional, the in-band management is needed for firmware upgrades and for access to the advanced management and troubleshooting features of the GAM. To configure a Host Interface to the GAM for in-band management, you will need to configure a "dummy" media gateway interface on the E-series OLT.

Starting with AXOS 23.2 you can now provision the in-band management. To enable this feature when creating a new service, it is necessary to enable this new field as per the screenshot below.

| crib | er Reports Auditlog           | Alarms System Profiles             | Templates Workflows | ont-profile GAM-12<br>vendor-id PNID                    |
|------|-------------------------------|------------------------------------|---------------------|---------------------------------------------------------|
| her  | re: / SMx / Profiles / ONT Pr | ofile / ONT Profile / Profile: GAM | 12                  | interface ont-ethernet x1<br>alarm-suppression ENABLED  |
|      | Modify ONT Profile            | 9                                  |                     | !<br>interface ont othernet x?                          |
|      | *Name:                        |                                    | GAM-12              | alarm-suppression ENABLED<br>!                          |
|      | *Туре:                        |                                    | Residential         | interface ont-ethernet x3<br>alarm-suppression ENABLED  |
|      | Description:                  |                                    | Enter Description   | !<br>interface ont-ethernet x4                          |
|      | Vendor Id:                    |                                    | PNID                | alarm-suppression ENABLED                               |
|      | Model:                        |                                    | Enter Model         | interface ont-ethernet x5<br>alarm-suppression ENABLED  |
|      | Mapped Interfaces for MI      | DU ONTs 😯:                         | ● Enable ○ Disable  |                                                         |
|      | PsE max Power Budget          | <b>)</b> :                         | 0                   | interface ont-ethernet x6<br>alarm-suppression ENABLED  |
|      | PsE max Power Budget L        | .imit 😯:                           | 0                   | interface ont-ethernet x7                               |
|      | Ten Gig Eth:                  |                                    | 12                  | alarm-suppression ENABLED                               |
|      | Gig Eth:                      |                                    | Enter Gig Eth       | interface ont-ethernet x8<br>alarm-suppression ENABLED  |
|      | Fast Eth:                     |                                    | Fast Eth            | !<br>interface ont-othernot v9                          |
| d    | RF Video:                     |                                    | Enter RF Video      | alarm-suppression ENABLED                               |
| 11   | Voice POTS:                   |                                    | 1                   | interface ont-ethernet x10                              |
|      | Voice / T1 ONT UA:            |                                    | 1                   | alarm-suppression ENABLED<br>!                          |
|      | T1:                           |                                    | Enter T1            | interface ont-ethernet x11<br>alarm-suppression ENABLED |
|      | ETH-OAM-Support:              |                                    | None                | interface ont-ethernet x12                              |
|      | RG:                           |                                    |                     | alarm-suppression ENABLED                               |
|      |                               |                                    |                     | interface pots p1                                       |
|      |                               |                                    |                     | :<br>interface ont-ua 1                                 |
|      |                               |                                    |                     | !                                                       |

!

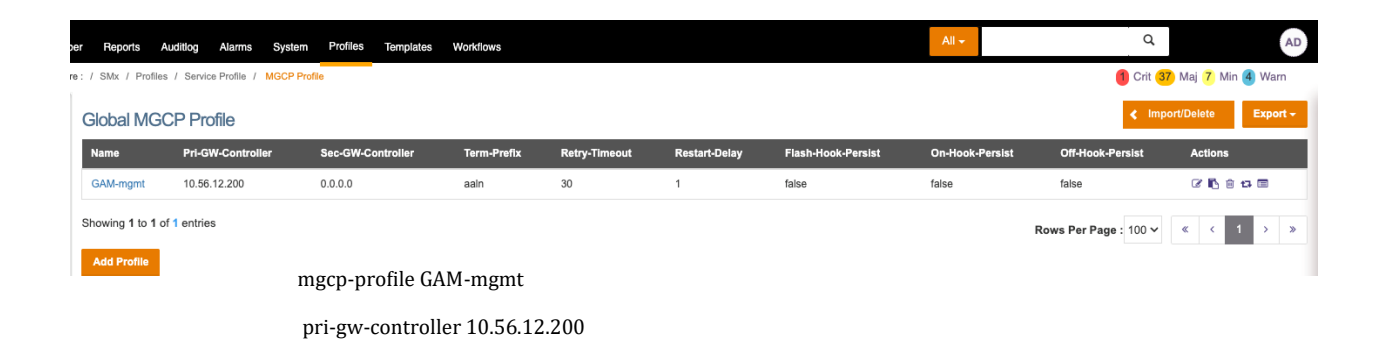

| er | Reports | Auditlog | Alarms | System | Profiles | Templates | Workflows | All 👻 |  |
|----|---------|----------|--------|--------|----------|-----------|-----------|-------|--|
|    |         |          |        |        |          |           |           |       |  |

e: / SMx / Templates / ONT Ethernet Template / Template: GAM\_mgmt

| Modify Service Over                                                                                                    |                                                                                        |                              |                                                                                                    |                                                                                                    |                          |                           |     |     |
|----------------------------------------------------------------------------------------------------|----------------------------------------------------------------------------------------|------------------------------|----------------------------------------------------------------------------------------------------|----------------------------------------------------------------------------------------------------|--------------------------|---------------------------|-----|-----|
| Service Type:                                                                                                    | Voice service                                                                          | Voice service ~              |                                                                                                    |                                                                                                    |                          |                           |     |     |
| VLAN:                                                                                                    | Specified in service                                                                   | Specified in service         |                                                                                                    |                                                                                                    |                          |                           |     |     |
| Global VLAN ID:                                                                                                    | Please Select Global VLAN ID                                                           | Please Select Global VLAN ID |                                                                                                    |                                                                                                    |                          |                           |     |     |
| Configure C-VLAN:                                                                                                    |                                                                                        |                              |                                                                                                    | <b>~</b>                                                                                                    |                          |                           |     |     |
| Global C-VLAN Range:                                                                                                    | Enter Global C-VLAN Range value 1-                                                     | 4094                         |                                                                                                    |                                                                                                    |                          |                           |     |     |
| Service Description:                                                                                                    | Enter Service Description                                                              |                              |                                                                                                    | <b>~</b>                                                                                                    |                          |                           |     |     |
| Option82 Action:                                                                                                    | insert                                                                                 |                              | ~                                                                                                    |                                                                                                    |                          |                           |     |     |
| Policy Map:                                                                                                    | DEFAULT_Untagged ~                                                                     |                              |                                                                                                    |                                                                                                    |                          |                           | ∎ 6 | ij  |
| Policy Map Attribute Override:                                                                                                    |                                                                                        |                              |                                                                                                    |                                                                                                    |                          |                           |     |     |
| Egress Shaper Override:                                                                                                    |                                                                                        |                              |                                                                                                    |                                                                                                    |                          |                           |     |     |
| Egress Snaper Override:                                                                                                    |                                                                                        |                              |                                                                                                    | ✓                                                                                                    |                          |                           |     |     |
| Ingress Meter Override:                                                                                                    |                                                                                        |                              |                                                                                                    | <ul> <li>✓</li> </ul>                                                                                                    |                          |                           |     |     |
| Egress Snaper Override:<br>Ingress Meter Override:<br>Port Description:                                                                                                    | Enter Port Description                                                                 |                              |                                                                                                    | <ul> <li></li> <li></li></ul> |                          |                           |     |     |
| Egress Snaper Override:<br>Ingress Meter Override:<br>Port Description:<br>Retain Port Description on Service Deletion:                                                                                  | Enter Port Description                                                                 |                              |                                                                                                    |                                                                                                    |                          |                           |     |     |
| Egress Snaper Override:<br>Ingress Meter Override:<br>Port Description:<br>Retain Port Description on Service Deletion:<br>PPPoE-IA:                                                                     | Enter Port Description Admin-State:                                                    | disabled                     | ~                                                                                                    |                                                                                                    |                          |                           |     |     |
| Egress Snaper Override:<br>Ingress Meter Override:<br>Port Description:<br>Retain Port Description on Service Deletion:<br>PPPoE-IA:<br>SIP Profile:                                                     | Enter Port Description Admin-State: Please select                                      | disabled                     | ~                                                                                                    |                                                                                                    | + (                      | 3                         | ■ 6 | 1   |
| Egress Snaper Override:<br>Ingress Meter Override:<br>Port Description:<br>Retain Port Description on Service Deletion:<br>PPPoE-IA:<br>SIP Profile:<br>MGCP Profile:                                    | Enter Port Description Admin-State: Please select GAM-mgmt                             | disabled                     | ~<br>~                                                                                                    |                                                                                                    | + (                      | 3                         |     | 1   |
| Egress Snaper Override:<br>Ingress Meter Override:<br>Port Description:<br>Retain Port Description on Service Deletion:<br>PPPoE-IA:<br>SIP Profile:<br>MGCP Profile:<br>TDMGW Profile:                  | Enter Port Description Admin-State: Please select GAM-mgmt Please select               | disabled                     | <ul> <li></li> <li></li></ul>                                                                                                    |                                                                                                    | + (<br>+ (<br>+ (        | 2   <br>2   <br>2         |     | 1 1 |
| Egress Shaper Override:<br>Ingress Meter Override:<br>Port Description:<br>Retain Port Description on Service Deletion:<br>PPPoE-IA:<br>SIP Profile:<br>MGCP Profile:<br>TDMGW Profile:<br>H248 Profile: | Enter Port Description Admin-State: Please select GAM-mgmt Please select Please select | disabled                     | <ul> <li></li> <li></li> &lt;</ul> |                                                                                                    | + (<br>+ (<br>+ (<br>+ ( | 2   <br>2   <br>2   <br>2 |     | 1 1 |

| Subscriber \$\$ Add Subscriber         |               |                                  |                                 |                          |                   |
|----------------------------------------|---------------|----------------------------------|---------------------------------|--------------------------|-------------------|
| Service Provisioning » Antwerp_E7_02 » | gam-m         |                                  |                                 |                          | Change Port Roles |
| ONT Ports*                             | Add Service + |                                  |                                 |                          |                   |
| Service Template*<br>GAM_mgmt v        | VLAN*<br>422  | Policy Map*<br>DEFAULT_Untagg: V | MGCP Profile<br>GAM-mgmt V      | DSCP Map                 |                   |
| Global VLAN ID* 🔁                      |               | GR-303<br>false v                | Ingress Meter EIR               | Egress Shaper Max        |                   |
|                                        |               | IP Allocation<br>STATIC          | Static IP ()<br>10.247.2.253/24 | Gateway IP<br>10.247.2.1 |                   |
|                                        |               | Hostname                         | DHCP Client Id                  | Ping<br>true ~           |                   |
|                                        |               | Traceroute<br>Irue               | Service Description             | Port Description         |                   |
|                                        |               | PPPoE-IA Admin-State<br>disabled |                                 |                          |                   |

Use Static IP addressing, which is not the default, but if you select Static in the IP Allocation field, the other fields appear.

| e                        |              |                   |                    |                  |              |                           |                                                |                             |                                                   |                           |
|--------------------------|--------------|-------------------|--------------------|------------------|--------------|---------------------------|------------------------------------------------|-----------------------------|---------------------------------------------------|---------------------------|
| C <sup>•</sup> Calix 🖁 S | N X          | Network Subscrib  | er Reports         | Auditlog Alarm   | is Syste     | em Profiles Templates     | Workflows                                      |                             | All <del>-</del>                                  | Q                         |
|                          |              | You               | u are here : / SMx | / Subscriber / S | ubscriber: P | ositron-Test-SFP          |                                                |                             |                                                   | 🊺 Crit 🕻                  |
| Add Service Edit         | t Subscriber | Delete Subscriber |                    |                  |              |                           |                                                |                             |                                                   |                           |
| Subscriber Information   |              |                   |                    |                  | Prov         | isioned Services          |                                                |                             |                                                   |                           |
| Account                  |              | Positron-Te       | est-SFP            |                  | 3            | DLT Name & Port:<br>DNT:  | E7-RTE106-NUCO-05 1/1/xp4<br>Positron-Test-SFP | Oper State:<br>Link Status: | <ul> <li>Up</li> <li>Confirmed</li> </ul>         | 🛑 Crit 💿 Maj 💿 Min 🔳 Wa   |
| Name                     |              | Positron-Te       | est-SFP            |                  | 0            | DNT Model:                | P-XGS-ONT-SFP                                  | Linked by:                  | <ul> <li>Serial-Number</li> <li>Clobal</li> </ul> | All Alarms on this PON/Po |
| Location                 |              | MN, 56073         |                    |                  |              | ONT SW:<br>Serial Number: | 1.1.0_24413<br>D81855A8                        | PON Error Rate(UP/E         | Down): 1.00E-14/1.00E-14                          | 🔁 🖻 🙂                     |
| Phone                    |              |                   |                    |                  |              | t Mala and a              |                                                |                             |                                                   |                           |
| Email                    |              | -                 |                    |                  |              | VOICE BEIVICE             |                                                |                             |                                                   |                           |
|                          |              |                   |                    |                  | 11           | ONT Port:                 | p1                                             | Provisioning Status:        | Service Enabled 0                                 | H C 🔒 👁                   |
| Port Status              |              |                   | R                  | efresh All       | 11           | Service Template:         | Positron-Test-SFP                              |                             | Provisioned with SMx 0                            |                           |
|                          |              |                   |                    |                  | 11           | VLAN:                     | 62                                             |                             |                                                   |                           |
| ONI                      | Port         | Description       | Status             | Action           |              | Policy Map:               | DEFAULT_Untagged                               |                             |                                                   |                           |
| Positron-Test-SFP        | p1           |                   | up                 | e                |              |                           |                                                |                             |                                                   |                           |

| TEMPLATES    | 7014 1010 | here / SMx / Templates / ONT Ethernel Template / Template Position | n Taak SPP           |
|--------------|-----------|--------------------------------------------------------------------|----------------------|
| Node         | ۲         | Template Basic Information Services                                |                      |
| Port         | Θ         | Template Basic Information                                         |                      |
|              |           | Name Descrip                                                       | ption Admin State    |
| Service      | ۵         | Pesitron-Test-BFP                                                  | enabled              |
| Gfast Only   |           | Service                                                            |                      |
| AXOS Systems |           | Service Type :                                                     | Voice service        |
|              |           | VLAN :                                                             | Specified in service |
| CPE          |           | Configure VLAN :                                                   | true                 |
|              |           | Global VLAN ID :                                                   | MGMT                 |
|              |           | Configure Global VLAN ID :                                         | trua                 |
|              |           | Global C-VLAN Range :                                              |                      |
|              |           | Configure C-VLAN :                                                 | true                 |
|              |           | Service Description :                                              |                      |
|              |           | Configure Service Description :                                    | true                 |
|              |           | Option82 Action :                                                  | insert               |
|              |           | Configure Option82 Action :                                        | false                |
|              |           | Policy Map :                                                       | DEFAULT_Untagged     |
|              |           | Configure Policy Map :                                             | true                 |
|              |           | Port Description :                                                 |                      |
|              |           | Configure Port Description :                                       | true                 |
|              |           | Retain Port Description on Service Deletion :                      | false                |
|              |           | PON COS :                                                          |                      |

| PON-COS Configure :              | false          |
|----------------------------------|----------------|
| PON Upstream Profile :           |                |
| Configure PON Upstream :         | false          |
| PPPoE-IA Admin-State :           | enabled        |
| Configure PPPoE-IA Admin-State : | true           |
| MGCP Profile :                   | Test-JF-INBAND |
| Configure MGCP Profile :         | false          |
| TDMGW Profile :                  |                |
| Configure TDMGW Profile :        | false          |
| H248 Profile :                   |                |
| Configure H248 Profile :         | false          |
| SIP Profile :                    |                |
| Configure SIP Profile :          | false          |
| Dial Plan :                      |                |
| Configure Dial Plan :            | false          |
| Egress Shaper Override :         | true           |
| Ingress Meter Override :         | true           |
| Policy Map Attribute Override :  | false          |
| DSCP Map :                       |                |
| Configure DSCP Map :             | false          |

K Back

| SMX\_R23.2.1 #135 | Northbound APIDoc | Help / Feedback

👩 🛃 👩 📰 🔐 🛄

Here is how this is done via the CLI:

```
mgcp-profile dummy
pri-gw-controller 10.56.12.200
!
vlan 422
description "inband GAM management"
egress flooding ENABLED
ļ
interface ont-ua gam-m/1
vlan 422
policy-map Data_100-100
1
ip address 10.247.2.253/24
ip gateway 10.247.2.1
!
mgcp-profile dummy
!
interface pots gam-m/p1
mgcp-service 1
!
!
```

interface ont-ua gam-m/1 status admin-status enable oper-status up mac-address 00:0e:d8:17:c8:4e current-ip address 10.247.2.253/24 0.0.0.0 gateway primary-dns-server 0.0.0.0 secondary-dns-server 0.0.0.0 I3-hosts I3-host vlan 422 ip 10.247.2.253 255.255.255.0 mask mac 00:0e:d8:17:c8:4e gateway1 10.247.2.1 host-type provisioned up-down-state up

# 5 <u>Defining a service via SMX and applying to the G.hn Endpoint assigned to a</u> <u>Subscriber</u>

Starting with AXOS 23.2, it is now possible to use SMX to specify the MAC address of the Positron G.hn endpoint to be assigned to a subscriber service. In order to enable this feature when creating a new service, it is necessary to enable this new field as per the screenshot below, otherwise the MAC Address field will not appear.

| oscriber  | Reports                                                                 | Auditlog     | Alarms               | System | Profiles | Templates   | Workflows |  |  |  |  |
|-----------|-------------------------------------------------------------------------|--------------|----------------------|--------|----------|-------------|-----------|--|--|--|--|
| re here : | a here : / SMx / Profiles / ONT Profile / ONT Profile / Profile: GAM-12 |              |                      |        |          |             |           |  |  |  |  |
| N         | Modify ON                                                               |              |                      |        |          |             |           |  |  |  |  |
| *         | Name:                                                                   |              |                      | GAM-12 | GAM-12   |             |           |  |  |  |  |
| *         | Туре:                                                                   |              |                      |        |          | Residential |           |  |  |  |  |
| D         | Description:                                                            |              |                      |        |          | Enter Des   | scription |  |  |  |  |
| v         | /endor Id:                                                              |              |                      |        |          | PNID        |           |  |  |  |  |
| N         | /lodel:                                                                 |              |                      |        |          | Enter Mo    | del       |  |  |  |  |
|           | Aapped Inter                                                            | faces for MI | DU ONTs              | 0      |          | Enable      | ODisable  |  |  |  |  |
| Р         | 'sE max Pow                                                             | er Budget    | 0:                   |        |          | 0           |           |  |  |  |  |
| Р         | 'sE max Pow                                                             | er Budget I  | Limit <sub>2</sub> : |        |          | 0           |           |  |  |  |  |
| ПТ        | en Gig Eth:                                                             |              |                      |        |          | 12          |           |  |  |  |  |
| G         | Gig Eth:                                                                |              |                      |        |          | Enter Gig   | ı Eth     |  |  |  |  |

With the above "Mapped Interfaces" option enabled, the new field for the MAC address of the Positron G100x Endpoint will appear. **Note:** While you can configure this value for each services assigned to a Subscriber, you only have to specify the MAC address for one of the services assigned to a Subscriber.

|                      |                                      | Network Subscriber Reports / | ulditlog Alarms System Profiles Templates Workt | ows                         | All -             | Q AD                  |
|----------------------|--------------------------------------|------------------------------|-------------------------------------------------|-----------------------------|-------------------|-----------------------|
|                      | Subscriber                           | SFP-2-15                     |                                                 |                             |                   |                       |
|                      | Service Provisioning                 | » posi-e7 » SFP-JF-PIC-2     |                                                 |                             |                   | Change Port Roles     |
|                      | ONT Ports*                           | Port Template                | Add Service +                                   |                             |                   |                       |
| $\boldsymbol{\zeta}$ | MAC address                          |                              |                                                 |                             |                   |                       |
|                      | Service Template<br>Positron-default | VLAN*<br>444                 | Policy Map*<br>DEFAULT_Untagg ~                 | L2 Match<br>Please select ~ | Ingress Meter EIR |                       |
|                      |                                      |                              | Egress Shaper Max                               | Service Description         | Port Description  |                       |
|                      |                                      |                              |                                                 | Subscriber Id               | disabled          |                       |
|                      |                                      |                              |                                                 |                             |                   |                       |
|                      |                                      |                              |                                                 |                             |                   |                       |
|                      |                                      |                              |                                                 |                             |                   |                       |
|                      |                                      |                              |                                                 |                             |                   | Cancel Update Service |

When defining Services, the following settings are supported:

- VLAN: the GAM supports single and double (Q-in-Q) VLAN tagging. You can specify the following VLAN tag handling to be performed on the GigE port of the G100x Endpoint connected to the user device (usually a Residential Gateway): Tagged, Untagged or Remap.
- Ingress metering: the GAM enforces Ingress (upstream) metering for each service as defined.
- **Multiple Ethernet devices (bridge mode):** you can set up to 8 different devices (or MAC addresses) per Ethernet ports of the ONT. **Note:** you can define or more services and VLANs in bridge mode.

The Positron GAM can operate in Point-to-Multipoint mode over coax (up to 16 G.hn endpoint per coax port). The GAM also supports operation in Point-to-Point mode over coax and copper (telephone) wiring.

**NOTE:** the Positron GAM can also operate in Port Aware mode over copper (telephone) pairs. In this mode, there is no need to specify the MAC address of the G.hn endpoint. The index of the Gigabit port of the ONT (x1 to x24) will be mapped to the corresponding G.hn port of the GAM (G.hn-1 to G.hn-24). When selecting to operate in Port Aware mode, this must currently be manually configured in the GAM. Positron will add support to automatically detect this in a future firmware update.

### 6 XGS-PON OLT Provisioning Recommendations

For planning purposes, Calix and Positron recommend serving G.hn MDU installations with XGS-PON using a dedicated XGS-PON port on the E-series OLT. A dedicated XGS-PON port allows for ease of planning future MDU take rate expansion, traffic load balancing, and troubleshooting. AXOS supports an MDU size up to 24 subscribers per ONT. We recommend no more than five (5) G.hn MDUs (5 MDUs x 24 subscribers = 120 subscribers) be served on a single XGS-PON port.

### 7 Positron GAM requirements

Version 2.0 or greater will support the P-XGS-PON-ONT and is supported on all GAM devices. At this time, a GAM device is limited to a single P-XGS-PON-ONT. You can use any of the SFP+ of the GAM for the P-XGS-PON-ONT.

Existing GAM devices running an older version of the firmware must be upgraded to Version 2.0 to support the P-XGS-PON-ONT. Since the size of the version 2.0 of the GAM firmware exceeds the previous limit of 32MB, you will need to first install version 1.5.3 and then install version 2.0. Please refer to Appendix A for the procedure for this 2-step update process.

**Note:** since the OMCI management layer of XGS-PON does not support a sub-interface for a Gigabit port, it is not possible to configure services that run over the 2<sup>nd</sup> GigE port of G1002-series Endpoint devices.

You can use the WEB GUI of the GAM to set its operation in Port-Aware mode by selecting *Configuration->G.hn->Global Configuration* as per the example below and making sure the Subscriber Model is set to Port-Aware.

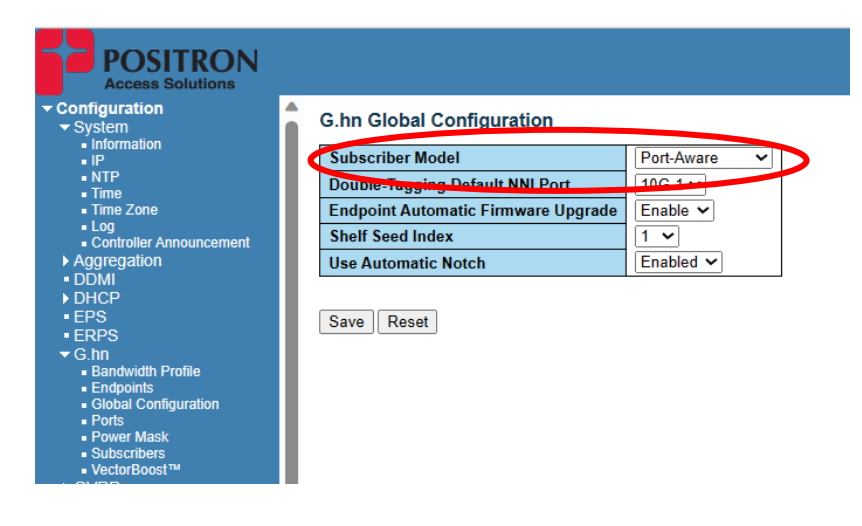

## 8 Known Limitations, Outstanding and Resolved Issues:

As part of the testing activities by the Calix and Positron lab, the following limitations and known issues are present in version 2.0 of the GAM. Several issues found in the previous preliminary revision 1.6 are documented below. Positron is actively working on resolving these issues and limitations by the time we release a Generally Available (GA) Version 2.0

| Issue                                                                                          | Description                                                                                                    | Notes                                                                                                    |
|------------------------------------------------------------------------------------------------|----------------------------------------------------------------------------------------------------|----------------------------------------------------------------------------------------------------|
| Upgrade of the GAM FW is not supported via the OLT                                             | The current pre-release V2.0<br>version does not allow a<br>firmware upgraded from the<br>OLT                                                                                                    | Please follow the GAM firmware<br>procedure discussed earlier in<br>this document. This limitation<br>will be addressed via a FW<br>update of the GAM that will<br>then unlock subsequent<br>updates via the OLT. |
| P-XGS-PON-ONT may not accept<br>a firmware upgrade or appears<br>to lock up                    | Occasionally, an attempt by the<br>GAM to update the firmware of<br>the P-XGS-PON-ONT may fail<br>and/or cause the SFP+ to lose<br>connection with the GAM. A<br>power cycle of the GAM is<br>required to recover from this<br>situation.                                                                                                    | This issue has been fixed with V2.0.                                                                                                    |
| Duplicate G.hn endpoint<br>address associated to different<br>subscribers will cause an outage | The issue occurs when the<br>mistakenly duplicating an<br>associated-endpoint-mac-<br>address for different subscribers<br>on a GAM. This will impact the<br>services already assigned to the<br>subscriber using the G100x<br>Endpoint matching the<br>duplicate MAC address. There<br>are no alarms or errors.                                             | Positron will add validation for<br>this mistake to make sure it<br>does not impact existing<br>subscribers and their services.<br>An error and an alert will report<br>this condition.                           |
| IGMP Snooping is not yet supported.                                                            | The GAM is not performing<br>IGMP snooping and therefore<br>every subscriber joining into the<br>video VLAN will get all multicast<br>content requested by any other<br>subscriber on that GAM.<br>This does not affect service, as<br>the gateway will ignore<br>unrequested channels, but<br>bandwidth is being consumed at<br>all times and may result in | This issue is fixed with version 2.0                                                                                                    |

| Ingress traffic metering may not<br>always be updated correctly<br>after a change                                                        | When applying modified policy-<br>maps to existing / active<br>services, the upstream traffic<br>may be restricted to a value that<br>was no longer applied to the<br>service. This may result in no<br>ingress traffic being allowed at<br>all.                                                                                          | This issue is fixed with version<br>2.0                                                                    |
|----------------------------------------------------------------------------------------------------|----------------------------------------------------------------------------------------------------|----------------------------------------------------------------------------------------------------|
| Segregated to specific<br>subscriber interfaces                                                                                          | downstream broadcast DHCP<br>messages to all subscriber<br>interfaces on the same VLAN.<br>Downstream DHCP messages<br>should only be forwarded to the<br>subscriber interface involved in<br>the DHCP handshake.                                                                                                    | Positron is investigating this<br>issue and will make sure it is<br>fixed as part of the GA version<br>2.0 |
| The <i>oper-state</i> reported for an<br>ONT Gigabit Ethernet interface<br>reflects whether an IP address is<br>assigned via DHCP or not | The <i>oper-state</i> should represent<br>the physical state of the GigE<br>port of the G100x Endpoint.                                                                                                    | This issue is fixed with version 2.0                                                                       |
| The P-XGS-PON-ONT reports the<br>same MAC address for the ONU<br>MAC and the MTA MAC                                                     | Calix ONTs use the ONU MAC to<br>allow DOCSIS systems to<br>provision a data service on the<br>ONT. The MTA MAC is used for<br>DOCSIS systems to provision<br>voice services on the ONT. MTA<br>MAC is defined on Calix ONTs as<br>"ONU MAC + 1".<br>Since the G100x do not have a<br>built-in MTA, this field should<br>report as blank. | Positron is investigating this<br>issue and will make sure it is<br>fixed as part of the GA version<br>2.0 |
| Double VLAN Tagging is not<br>supported over XGS-PON                                                                                     | The GAM currently supports a<br>single VLAN tag on the GigE port<br>of the G100x Endpoint<br>connected to the client device                                                                                                    | This is fixed with version 2.0                                                                             |
| VLAN 3 is reserved for the<br>communication between the<br>GAM and the P-XGS-PON-ONT                                                     | Subscribers and their services<br>must not be provisioned for<br>VLAN 3                                                                                                    | Positron may remove this<br>limitation in a future firmware<br>update of the GAM.                          |
| DDMI alarm thresholds are not<br>set in the P-XGS-PON-ONT<br>device                                                                      | This will generate unnecessary<br>alarms in the SYSLOG of the<br>GAM.                                                                                                    | This issue is fixed with version<br>2.0<br>Please refer to Appendix B for<br>more details on the issue.    |

| A single P-XGS-PON-ONT can be             | Version 2.0 supports a single P-            | This limitation will be removed |
|-------------------------------------------|---------------------------------------------|---------------------------------|
| used per GAM device                       | XGS-PON-ONT device, even on                 | in a future firmware update of  |
|                                           | indoor GAM with 2 x SFP+ ports.             | the GAM.                        |
| The AXOS implementation does              | When provisioning a subscriber              | No resolution yet about         |
| not allow the configuration of            | and associated services for one             | addressing this limitation of   |
| the 2 <sup>nd</sup> GigE port of a G1002- | of the GigE ports of the ONT,               | AXOS.                           |
| series Endpoint.                          | AXOS does not currently allow               |                                 |
|                                           | services to be assigned to a sub-           |                                 |
|                                           | interface (in this case the 2 <sup>nd</sup> |                                 |
|                                           | port of a G1002-series                      |                                 |
|                                           | Endpoint).                                  |                                 |

### 9 Appendix A: GAM Firmware Update Procedure for Version 2.0

As stated earlier, GAM firmware revisions prior to release 1.5.3 support a maximum firmware file size of 32 MB which was adequate to hold the GAM firmware itself and the firmware of the various G.hn endpoint devices supported by the GAM. Starting with version 2.0, the GAM firmware now also includes the firmware for the P-XGS-PON-ONT, and the file size now exceeds the 32MB limit.

As part of firmware 1.5.3, this limitation has been removed. Installing version 1.5.3 does not require the update of the G.hn endpoint devices since it will be immediately replaced by version 2.0.

Here is a step-by-step procedure to download and activate version 1.5.3 on the GAM:

1. Use windows File Explorer app or a FTP client like Filezilla to open connection with Positron FTP Server with link shown below.

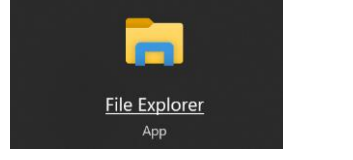

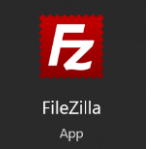

#### ftp://ftp.positronaccess.com/GAM/

Note: Do not use any Web Browsers due they block ftp downloads.

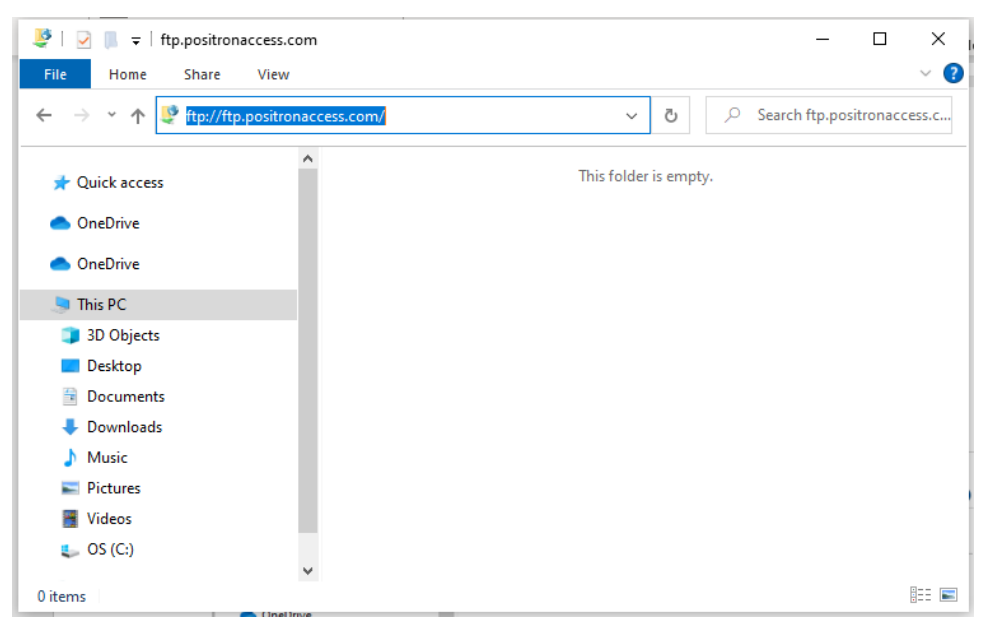

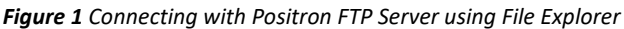

2. Once the Log On window be prompted, use the following credentials:

#### Username: positron

#### Password: positron

| Log On | As                                                                                                    |                                                                      | × |
|--------|----------------------------------------------------------------------------------------------------|----------------------------------------------------------------------|---|
| ?      | Either the serve accepted.                                                                                                    | r does not allow anonymous logins or the e-mail address was not      |   |
|        | FTP server:                                                                                                    | ftp.positronaccess.com                                               |   |
|        | User name:                                                                                                    | positron                                                             |   |
|        | Password:                                                                                                    | •••••                                                                |   |
|        | After you log on                                                                                                    | , you can add this server to your Favorites and return to it easily. |   |
| ⚠      | FTP does not encrypt or encode passwords or data before sending them to the server. To protect the security of your passwords and data, use WebDAV instead. |                                                                      |   |
|        | Log on anony                                                                                                    | ymously Save password                                                |   |
|        |                                                                                                    |                                                                      |   |

Figure 2 FTP Log On window

3. Select GAM folder and open it by double clicking on it.

| Very large the second second seco |                      | - 🗆 X                                     |
|----------------------------------------------------------------------------------------------------|----------------------|-------------------------------------------|
| File Home Share View                                                                                                    |                      | ~ 🕑                                       |
| $\leftarrow$ $\rightarrow$ $\checkmark$ $\uparrow$ 💱 > The Internet > ft                                                                                                    | p.positronaccess.com | ✓ Č Search ftp.positronaccess.c           |
| 📌 Quick access                                                                                                    | AEX-200              | Aktino-Flexstream                         |
| <ul> <li>OneDrive</li> <li>OneDrive</li> </ul>                                                                                                    | BRX-VDSL2            | BRX-XLR(adsI)                             |
| <ul> <li>This PC</li> <li>3D Objects</li> </ul>                                                                                                    | FS-GIGA              | GAM                                       |
| <ul> <li>Desktop</li> <li>Documents</li> <li>Downloads</li> </ul>                                                                                                    | OSIRIS-1024-F        | OSIRIS-Mutti Santica<br>Type: File folder |
| 👌 Music                                                                                                    |                      |                                           |
| Pictures                                                                                                    |                      |                                           |
| 🗃 Videos                                                                                                    |                      |                                           |
| 👟 OS (C:)                                                                                                    |                      |                                           |
| 🔮 Network                                                                                                    |                      |                                           |
| 8 items 1 item selected                                                                                                    |                      | [== <b>=</b>                              |

#### Figure 3 GAM folder in Positron FTP Server

4. For GAM working with G1002 and G1001 Endpoint series go to folder **3-NEW-latest-v1.5** (*see Figure 4*)

| 📕   🛃 = GAM                                                                                                    |                                    |                               |                                                                                                    | - 🗆 X                     |
|----------------------------------------------------------------------------------------------------|------------------------------------|-------------------------------|----------------------------------------------------------------------------------------------------|---------------------------|
| File Home Share View                                                                                                    |                                    |                               |                                                                                                    | ~ 🕜                       |
| Image: Weight of the second second secon | Move to • X Delete •               | New                           | Properties                                                                                                    | Select all<br>Select none |
| Clipboard                                                                                                    | Organize                           | New                           | Open                                                                                                    | Select                    |
| $\leftarrow$ $\rightarrow$ $\checkmark$ $\uparrow$ $\blacksquare$ « ftp.positronaccess.                                                                                                    | .com > GAM                         | ت ~                           | ) $\ensuremath{{}^{\ensuremath{{}^{^{\ensuremath{{}^{\ensuremath{{}^{\ensuremath{{}^{\ensuremath{{}^{\ensuremath{{}^{\ensuremath{{}^{^{^{^{^{^{^{^{^{^{^{^{^{^{^{^{^{^{^{^{^{^{^{^{^{^{^{^{^{^{^{^{^{^{^{^{^{^{^{^{^{^{^{^{^{^{^{^{^{^{^{^{^{^{^{^{^{^{^{^{^{^{^{^{^{^{^{^{^{^{^{^{^{^{^{^{^{^{^{^{^{^{^{^{^{^{^{^{^{^{^{^{^{^{^{\ensuremath}}}}}}}}}}}}}}}$ | M                         |
| 🖈 Quick access                                                                                                    | 1-CURRENT-prod                     | duction-v1.4                  |                                                                                                    |                           |
| <ul> <li>OneDrive</li> <li>OneDrive - Positron</li> </ul>                                                                                                    | 2-GA-LATEST-v1                     | 4                             |                                                                                                    |                           |
| This PC 🔮 Network                                                                                                    | 3-NEW-latest-v1                    | .5                            |                                                                                                    |                           |
| 🛕 Linux                                                                                                    | old-files                          |                               |                                                                                                    |                           |
|                                                                                                    | Virtuoso-EMS                       |                               |                                                                                                    |                           |
|                                                                                                    | GAM FAQ A<br>v1.pdf                | ugust 1 2019 -                |                                                                                                    |                           |
|                                                                                                    | GAM-Installation<br>Guide-180-0186 | and Activation<br>001-R03.pdf |                                                                                                    |                           |
| 7 items 1 item selected                                                                                                    |                                    |                               |                                                                                                    | E 📼                       |

Figure 4 Folder with SW for GAM working with G1002

5. Each GAM type, indoor/outdoor/MIMO/Coax has a different folder. (see Figure 5),

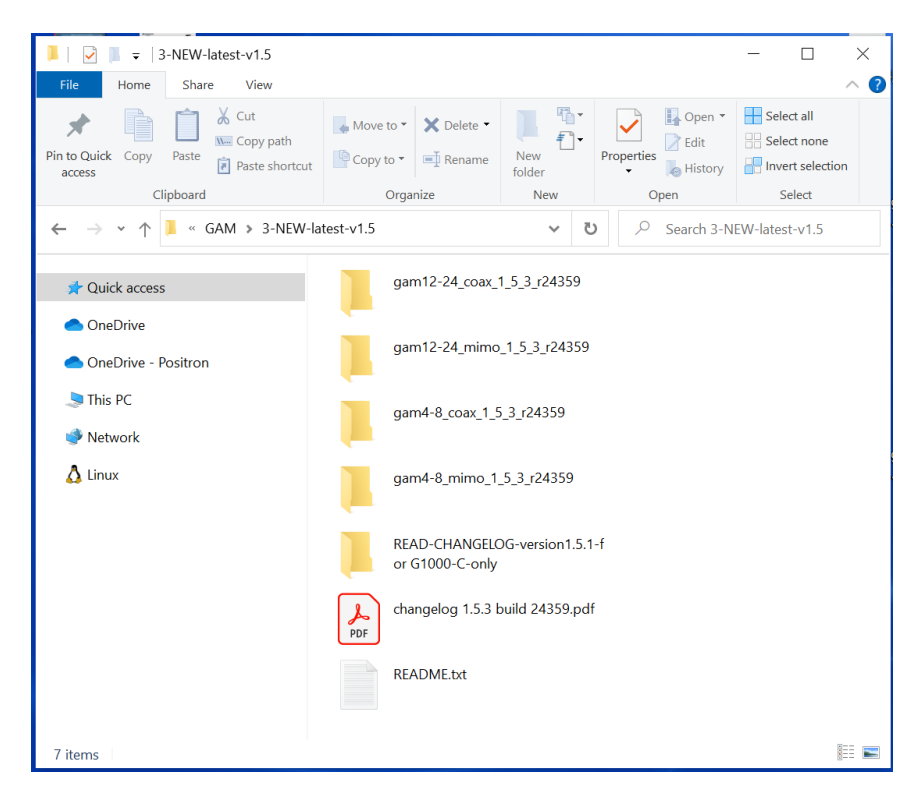

Figure 5 Folders with SW for different models of GAM

- a. gam12-24\_coax\_1\_X\_0\_r2XXXX is for Indoor GAM-12-C or GAM-24-C
- b. gam12-24\_mimo\_1\_X\_0\_r2XXXX is for Indoor GAM-12-M or GAM-24-M
- c. gam4-8\_coax\_1\_X\_0\_r2XXXX is for Outdoor GAM-4-CX or GAM-4-CRX
- d. gam4-8\_mimo\_1\_X\_0\_r2XXXX is for Outdoor GAM-4-MX , GAM-8-MX, GAM-4-MRX or GAM-8-MRX
- Once you locate the right folder, open it and proceed to download the file with ".mfip" extension into your PC, see Figure 6. For Example: for a GAM12/24-M the file will be <u>ftp://ftp.positronaccess.com/GAM/3-NEW-latest-v1.5/gam12-24 mimo 1 5 3 r24359/</u>

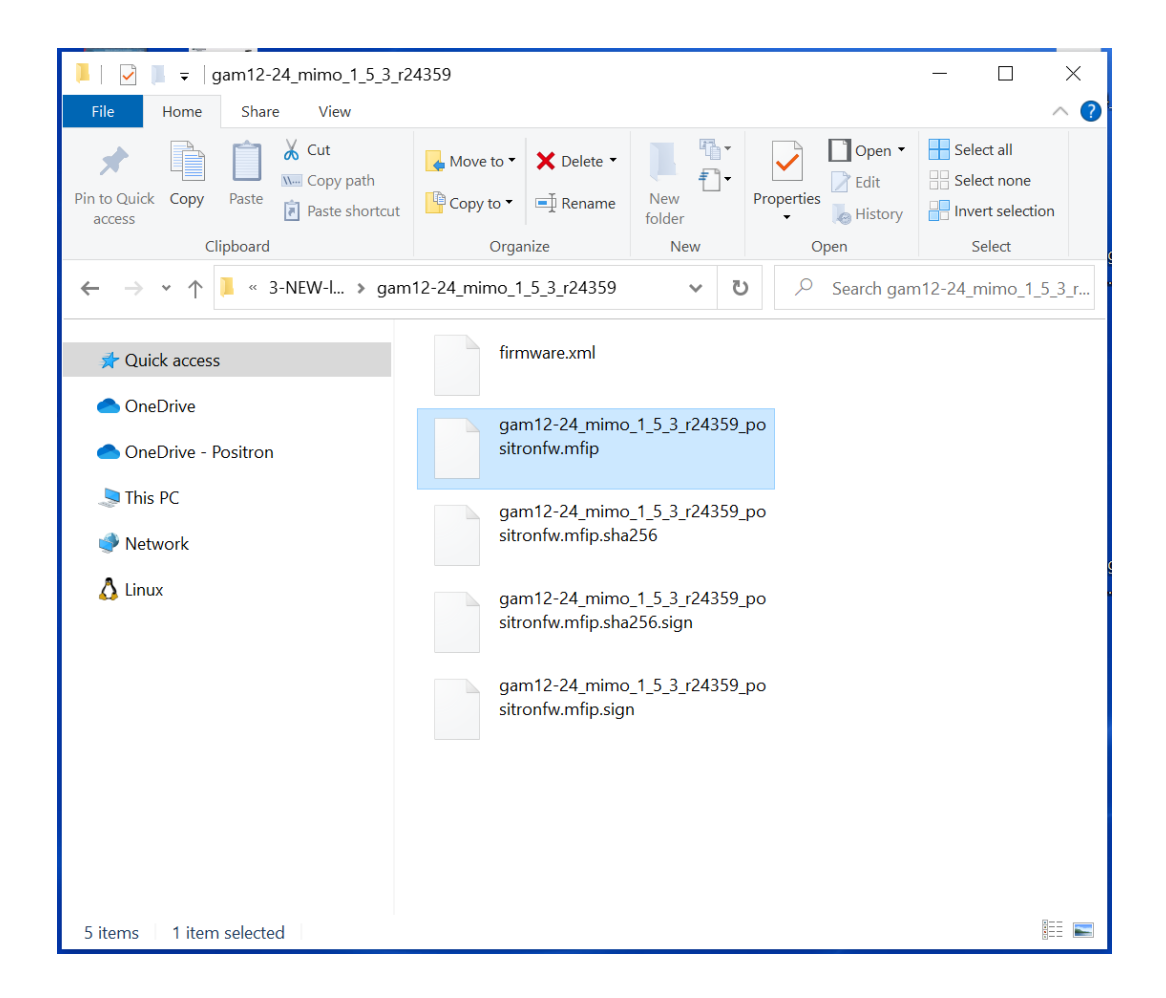

Figure 6 Software load for GAM 12/24-M working with G1002 series

The GAM doesn't validate if it is the proper file for the GAM model, it is important to upload the good file.

**IMPORTANT NOTE-1:** IF YOU ARE RUNNING A VERSION PRIOR OF 1.5.1 AND HAVE LEGACY G1000-C (COAX ONLY) IN YOUR NETWORK, YOU MUST UPGRADE TO V1.5.1 PRIOR TO UPGRADE TO 1.5.3, IF NOT, YOU WILL BE STUCK WITH ENDPOINTS THAT WILL NEVER UPGRADE.

**IMPORTANT NOTE-2:** IF THE GAM IS RUNNING A VERSION OLDER THAN 1.2.0(BUILD r21298), THERE IS A RARE CASE OF FLASH CORUPTION THAT CAN OCCUR DURING THE UPGRADE. CHECK WITH SALES ENGINEERING TEAM FIRST.

- 7. Download the **.mfip** file to your PC.
- 8. Open The GAM Web GUI on your PC.
- Copy running-config to startup-config of the GAM by doing click on disk symbol located in top right corner of Web GUI as shown below or from menu Maintenance→Configuration→ Save startupconfig

![](_page_17_Figure_6.jpeg)

#### 10. Under Maintenance->Software select Update From File

![](_page_17_Figure_8.jpeg)

- 11. Click on **Choose File** button to locate the **.mfip** file located on your PC then press **Open** button to confirm. This will launch the firmware file download to the GAM.
- 12. It will take a few minutes and the system will reboot the GAM automatically once the software load is copied into the flash. (Upgrade takes around 5-10 mins)
- 13. Once the GAM upgrade is completed, a message will appear in Web GUI confirming it.

14. Go to **Monitor→System→Information** to confirm that the GAM is working with new software version and release.

![](_page_18_Figure_1.jpeg)

With version 1.5.3 loaded on the GAM, you are now ready to install version 2.0 to enable support for the P-XGS-PON-ONT. Simply repeat the above procedure with the firmware file for V2.0.

.

| Software           |                           |  |
|--------------------|---------------------------|--|
| Bootloader Version | 1_4-22776                 |  |
| Software Version   | GAM-12/24-C v2.0.0        |  |
| Software Date      | 2023-09-09T01:08:14-04:00 |  |
| Code Revision      | 24587                     |  |
| Acknowledgments    | Details                   |  |

# 9.1 SFP+ ONT Firmware Update Procedure (via CLI)

With the current beta version 2.0, the CLI interface of the GAM must be used to update the firmware of the P-XGS-PON-ONT SFP+.

Use the SHOW ONT command to retrieve detailed information about the SFP+ ONT. You will need to use the MAC address for the firmware update command.

# show ont ONT mode is enabled ONT IP address: 169.254.8.254 *# show ont discovery* Device #1 \_\_\_\_\_ MAC : 00:0E:D8:18:56:50 IP address : 169.254.8.254 Identity : prx126-sfp-pon FSAN : PNIDD8185650 Serial : 99000278 HW version : ASY-2127-00,R02 SW bank A : 1.1.0 24413 Valid Bank A : true SW bank B : 1.0.0 24273 Valid Bank B : true SW commit bank : A *Uptime : 2d 22:13:18* 

Use the MAC address of the SFP+ obtained above to update its firmware as shown below:

# ont firmware upgrade 00:0E:D8:18:56:50 # Done